## 111 學年度第二學期彈性學習時間選課說明

第二學期彈性課程改用選課系統進行,請同學依照以下步驟完成選課:

1. 登入選課系統選課: <u>https://web.jhenggao.com/iCS\_PMAI/index.aspx</u>

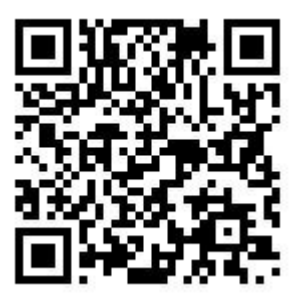

2. 頁面左方選擇「學生入口」

| 歡迎使用選課系統       | 無任何公告 |  |
|----------------|-------|--|
| 選握下列入口<br>學生入口 |       |  |
| 教師入口<br>管理者入口  |       |  |

3. 輸入學號及密碼(預設密碼為學號),進入之後再自行修改密碼。

| 歡迎使用選課系統       |
|----------------|
| 學生登入           |
| 學號(請輸入正式學號)    |
| ※必須提供學號。<br>密碼 |
| ※必須提供密碼。       |
| 登入             |
| 選擇其他角色入口       |

## 4. 選課/選社團

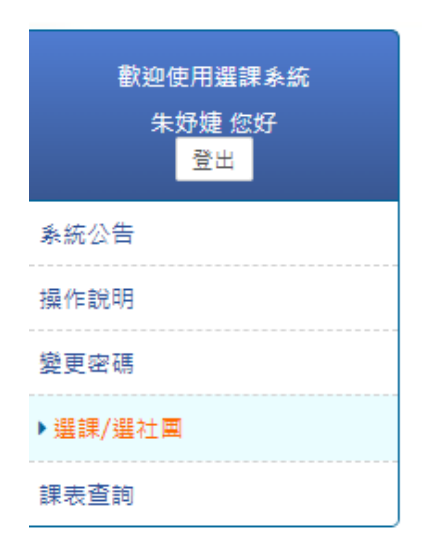

5. 按「選取」

| 操作 | 計劃類型 | 選課類型    | 選課階段名稱  |
|----|------|---------|---------|
| 選取 | 額滿式  | 高職三彈性課程 | 高職三彈性課程 |

6. 瀏覽課程(視窗右側)

| 志願選填         |      |         |             |         |           |                                     |                     |       |         |       |    |         |    |
|--------------|------|---------|-------------|---------|-----------|-------------------------------------|---------------------|-------|---------|-------|----|---------|----|
| 計劃代碼         | 計劃類型 | 選課類型    | 選課階段名稱      | 開放選     | 課時間       | 結束選課時間 結果公                          | 結束選課時間 結果公佈時間 可填志願製 |       | 數 最少應填數 |       | 學分 | 學期中選總學分 |    |
| 272          | 額滿式  | 高職三彈性課程 | 高職三彈性課程     | 2022-12 | -01 08-10 | 2022 12 10 22 50 2022 12 21 00 10 1 |                     | 1     |         | 1     |    |         |    |
| 選填結果:錄取0     | 個志願  |         |             |         | 操         |                                     |                     | ***   | 地       | 餘額/人數 | 課程 | 課       | 參考 |
| 退選           | 計劃   | 名稱 釒    | <b>象取志願</b> | 斑級      | f∕⊫       | 課程資:                                | 課程資訊                |       | 點       | 上限    | 簡介 | 表       | 網址 |
| 無資料          |      |         |             |         |           | 決戰武林武                               | 陝小說                 | 王宏之   |         | 20/20 |    | Ľ       |    |
|              |      |         |             |         |           | 古典小說的奇                              | 幻世界                 | 林美佑   |         | 20/20 |    | Ľ       |    |
|              |      |         |             |         |           | 旅遊英国                                | ζ                   | 胡玉繁   |         | 20/20 |    |         |    |
|              |      |         |             |         |           | 職場英文                                | ζ                   | 林蕙芬   |         | 20/20 |    |         |    |
|              |      |         |             | 書審面試一   | 把罩        | 陳雅惠                                 |                     | 20/20 |         | D     |    |         |    |
|              |      |         |             | 影像美感的   | 皇成力       | 曾馨儀                                 |                     | 24/24 |         | D     |    |         |    |
|              |      |         |             | 健身-飛騨   | 蘇靖雯       |                                     | 15/15               |       |         |       |    |         |    |
| 已填/可填志願數:0/1 |      |         |             | 恐怖主義與恐  | 怖作為       | 陳俊男                                 |                     | 32/32 |         | D     |    |         |    |
| 志願 斑級 無資料    |      |         |             |         | 基礎韓王      | ζ                                   | 蔡孟樺                 |       | 28/28   |       |    |         |    |
|              |      |         |             |         | 衛生教育      | 5                                   |                     |       | 30/30   |       |    |         |    |
|              |      |         |             |         |           | 自主學習                                | 2                   |       |         | 20/20 |    | Ľ       |    |
|              |      |         |             |         | 0         | 輪系的生活                               | 應用                  | 李明俊   |         | 20/20 |    | ß       |    |

7. 勾選想要的課程。

\*請注意,選課機制為額滿式,亦即先搶先贏,請把握時間儘快選取想要的課程。 \*一個人只能選一個志願。

\*自主學習及微課程不授予學分。

\*自主學習需先寫好申請計畫書。

## 8. 按下勾選後會跳出課表

| 課程總選填人數:1 2023-02-13 |         | 2023-02-13 | 2023-02-14 | 2023-02-15    | 2023-02-16 | 2023-02-17      | 2023-02-18 | 2023-02-19 |
|----------------------|---------|------------|------------|---------------|------------|-----------------|------------|------------|
| <b>程允許最大</b> 、       | 人數:24   | —          | Ξ          | Ξ             | 四          | 五               | 六          | B          |
|                      | 08:10   |            |            |               |            |                 |            |            |
| 第1節                  | ~       |            |            |               | <b>_</b>   | l i             |            |            |
|                      | 09:00   |            |            |               |            | ļi              |            |            |
|                      | 09:10   |            |            |               |            | l i             |            |            |
| 第2節                  | ~       |            |            | 影像美感的春成力1     | <b>\</b>   | l i             |            |            |
|                      | 10:00   |            |            | 教至:<br>約研、節報/ |            | l i             |            |            |
|                      |         |            |            | 教師: 肖馨懐<br>▶  |            | L               |            | I          |
| 第3節                  | 10:10   |            |            |               |            |                 |            |            |
|                      | ~ 11.00 |            |            |               | *          | 更帮当了            | , 出湖加 1    | - 44 4     |
|                      | 11.00   |            | ]          |               | 🔨 🖌 😤      | <b><b> </b></b> | ,促訴相日      | コ際巴        |
| 筆/節                  | ~       |            |            | (             | _          |                 |            |            |
| 저가 비미                | 12:00   |            |            | (             |            |                 |            |            |
|                      | 13:10   |            |            | l             | <u>+</u> * | 日世生             | 上谷十吧口      |            |
| 第5節                  | ~       |            |            | (             | 鸭          | 王 <u>頁巴</u> ,   | 了具月选员      | ×元成        |
|                      | 14:00   |            |            | (             |            |                 |            |            |
|                      | 14:10   |            |            | 1             |            |                 |            |            |
| 第6節                  | ~       |            |            | (             | -17        | 1 14 14 12-     | T T mb as  | _          |
| 第6節                  | 15:00   |            |            |               | 咥          | !然後按            | ▶ ' 碓疋     | •          |
| 第6節                  | 15.15   |            |            |               |            |                 | _          |            |
| 第6節                  | 12:12   | 1          |            | (             |            |                 |            |            |
| 第6節<br>第7節           | ~       |            |            | · · ·         |            |                 |            |            |

9. 按下「確定」鍵,完成選課。

10. 選課時間:111年12月1日(星期四)8:10起至111年12月18日(星期五)23:59止

11. 有關選課系統事宜,請洽教務處課務組湯玲瑤老師,分機 214。